# i春秋 Do you know upload

# 原创

g1ut\_t0ny ● 于 2020-07-03 17:45:04 发布 ● 170 ☆ 收藏 文章标签: CTF 教程 PWN WEB i 春秋 月刊 Python SQL 注入 XSS 版权声明:本文为博主原创文章,遵循 CC 4.0 BY-SA 版权协议,转载请附上原文出处链接和本声明。 本文链接: https://blog.csdn.net/g1ut\_t0ny/article/details/107110389 版权

## Do you know upload

### 思路

打开题目,既然是图片上传,大概思路应该是抓包拦截改后缀上传一句话,菜刀连上找flag完事(简单的话)。

# 图片上传

 Filename:
 选择文件
 未选择任何文件

 Submit

## 步骤

1、先上传图片,然后使用burpsuite拦截,更改后缀为php

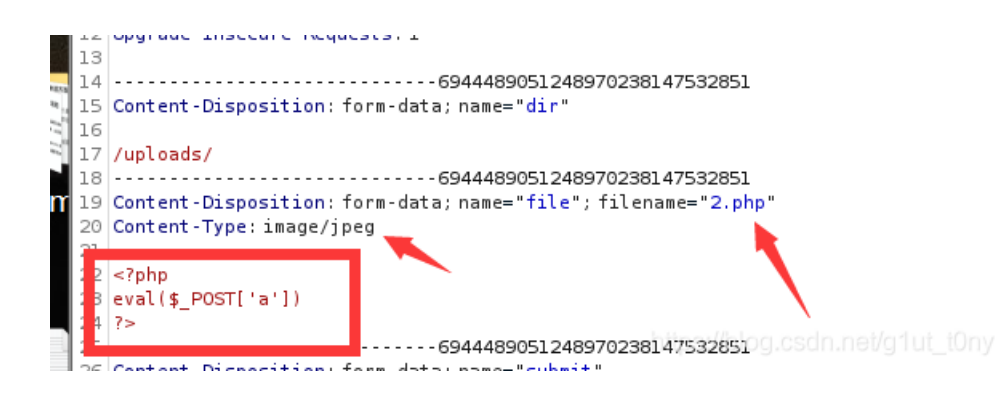

2、显示上传成功,在浏览器访问一

### 下/upload/2.php确认上传成功

| 图片上传                                                        |                                         |  |  |  |
|-------------------------------------------------------------|-----------------------------------------|--|--|--|
| Filename:                                                   | Browse 1.jpg                            |  |  |  |
| Upload: 1.ph<br>Type: image<br>Size: 17.061<br>1.php alread | ip<br>/jpeg<br>5234375 Kb<br>ly exists. |  |  |  |

3、使用菜刀连接

| □ 添加Sł     | ELL       |               |       | ×                      |
|------------|-----------|---------------|-------|------------------------|
| 地址:<br>配置: | http://   |               |       |                        |
| 备注:        | <br> 默认类别 | 却本类型 <b>▼</b> | 312 🔽 | 添加<br>in.net/g1ut_t0ny |

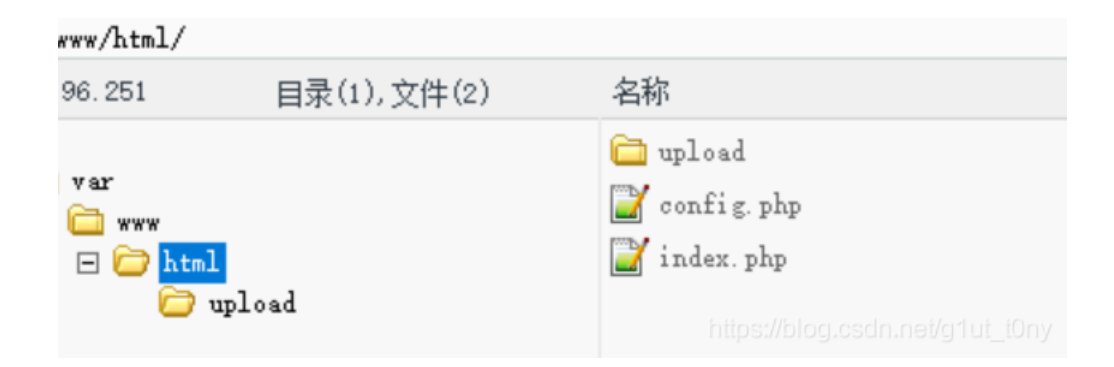

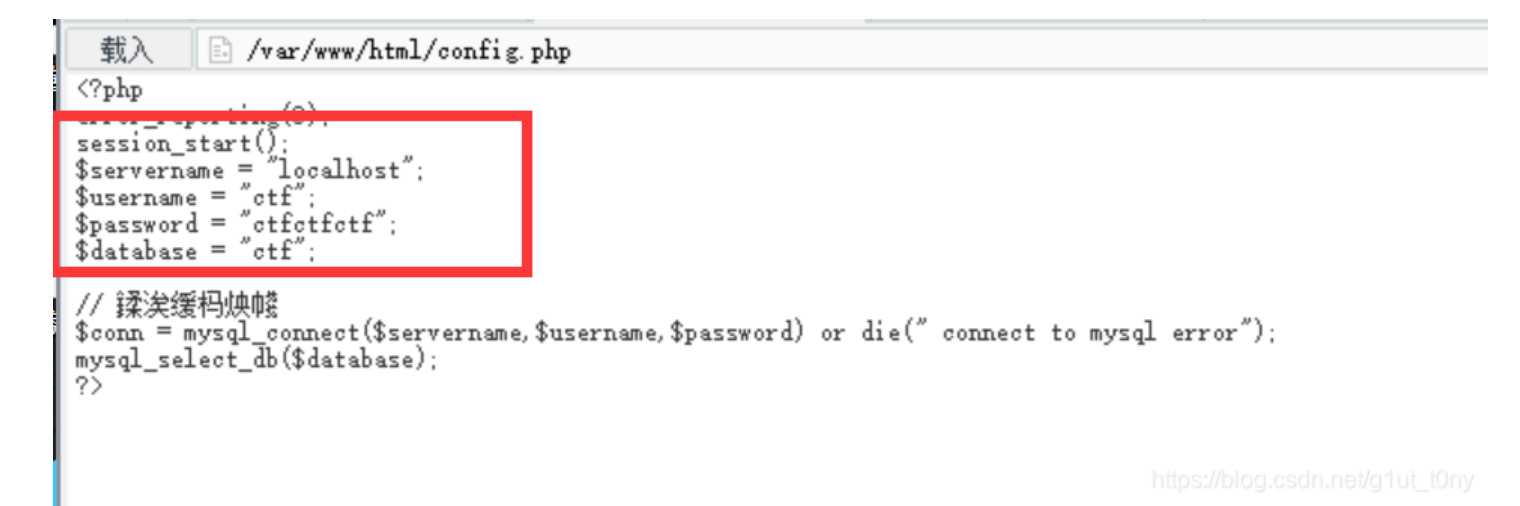

5、有了账户密码,那考虑添加配置信息,连接到数据库看看flag藏在里面没

| 地址:      | 66a9fdf8ced6377df304f                                                                       | d0. changame, i chur | ngiu.com/upload/ | 1. php Dimpl3s               |
|----------|---------------------------------------------------------------------------------------------|----------------------|------------------|------------------------------|
| 配置:      | <t>MYSQL</t><br>(H)localhost(H)<br>(V)otf(/V)<br>(P)otfotfotf <td></td> <td></td> <td></td> |                      |                  |                              |
| der 5 1- |                                                                                             |                      |                  |                              |
| 奋注:      | Type1                                                                                       | ▼ PHP(Eval)          | GB2312           | ✓ 编辑<br>g.csdn.net/g1ut_t0ny |

T数据库类型H服务器名u用户名p密

#### 码

6、管理数据库查找flag

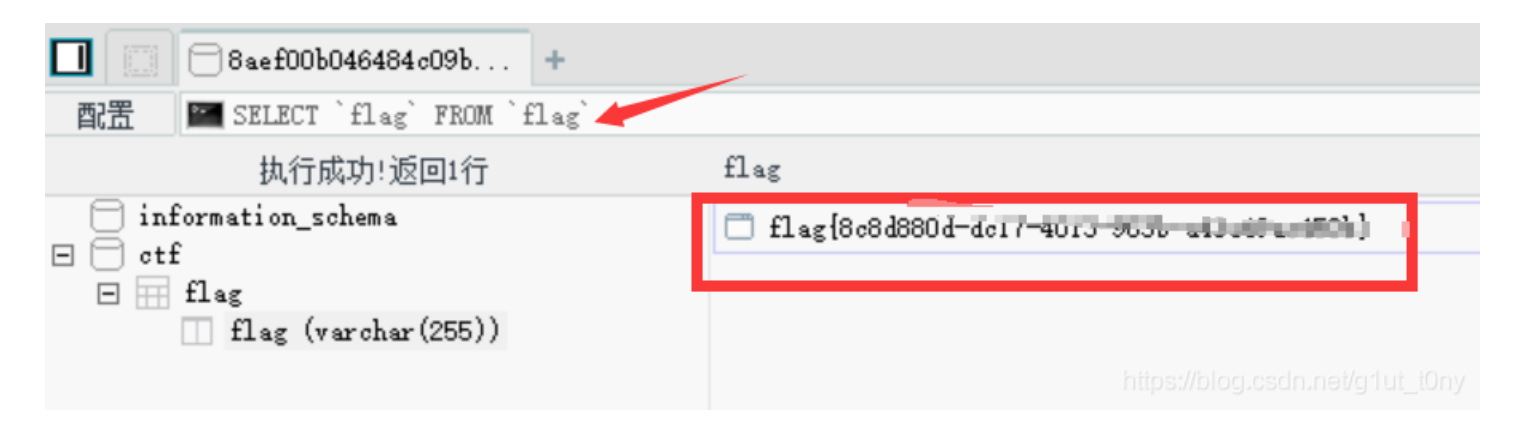

这里有一步骤是箭头标注处的数据库查询,刚开始是看不到真实flag的